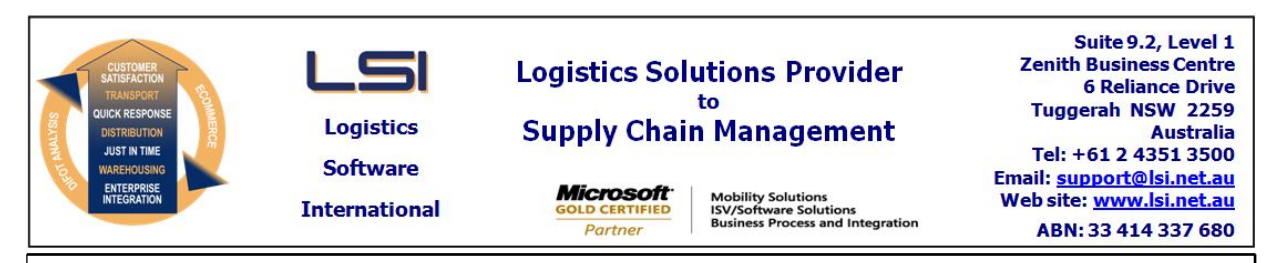

# iSupply software application - release advice - version 7.46.1.3

# Prerequisites - iSupply

Prerequisites - iSupplyRF

Microsoft .NET Compact Framework 3.5

iSupply version 7.46.1.2 Mic Microsoft .NET Framework 4.0 Microsoft Report Viewer 2010 SP1 SAP Crystal Reports Runtime Engine for .NET Framework 4

## iSupply release and version details

iSupply version: 7.4 Release status: Ge Applications released: iSu

7.46.1.3 General release : iSupply, iSupplyWeb, iSupplyRF

This release must be installed to the test environment and user acceptance tested before installation to the live environment

| iSupply version 7.46.1.3 |
|--------------------------|
| MSI path and name:       |
| SQL update scripts:      |

released 17/11/2011 (017760) http://www.lsi.net.au/files/versions/iSupply-7-46-1-3.zip DB7-46-1-3.sql

# **Release inclusions and notes**

| Job-no | Code | Details/remarks                                                                                                    |  |
|--------|------|----------------------------------------------------------------------------------------------------|--|
| 017666 | TA   | Scan & Pack Orders<br>Prevent the allocation of one SSCC number to multiple boxes<br>iSupply                                            |  |
| 017681 | TA   | Export Consignment Data to Transporter<br>Toll Ipec export file - populate SSCC number instead of freight label barcode data<br>iSupply |  |
| 017749 | TA   | Import Orders<br>Populate the MomentumPro account code with the importing order debtor code<br>iSupply                                  |  |
| 017750 | ТА   | Import Pick Slips<br>MomentumPro import - store the importing product group and pass back in<br>Export Pick Slips<br>iSupply            |  |
| 017768 | TA   | Create AASN - Generic<br>Include pack unit type on AASN line record<br>iSupply                                                          |  |

New maintainable settings

| Setting                           | Details     |  |  |
|-----------------------------------|-------------|--|--|
| None                              | None        |  |  |
| Import/export file format changes |             |  |  |
| Transaction                       | Data fields |  |  |

None

None

Notes

None

## iSupply install steps for this release when upgrading from iSupply version 7.46.1.2

## **Preparation**

- 1. Ensure all users are logged out of iSupply and cannot log in.
- 2. Stop the eCS service on the server that runs it.
- 3. Stop any external processes that may access the iSupply database.
- 4. Make a backup copy of the iSupply SQL database.

#### Application server (x86)

- 1. Uninstall the currently installed iSupply Windows version via Control Panel.
- 2. Uninstall the currently installed iSupply eCS Service version via Control Panel.
- 3. Install iSupply Windows 7-46-1-3.msi by running "setup.exe".
- 4. Ensure that the configuration file "C:\Program Files\LSI\iSupply Windows\iSupplyWindows.exe.config" has been updated with the server and database names.
- 5. Install iSupply eCS Service 7-46-1-3.msi by running "setup.exe".
- 6. Ensure that the configuration file "C:\Program Files\LSI\iSupply eCS Service
- \iSupplyeCSService.exe.config" has been updated with the server and database names.

## Application server (x64)

- 1. Uninstall the currently installed iSupply Windows version via Control Panel.
- 2. Uninstall the currently installed iSupply eCS Service version via Control Panel.
- 3. Install iSupply Windows 7-46-1-3 x64.msi by running "setup.exe".

4. Ensure that the configuration file "C:\Program Files\LSI\iSupply Windows\iSupplyWindows.exe.config" has been updated with the server and database names.

- 5. Install iSupply eCS Service 7-46-1-3 x64.msi by running "setup.exe".
- 6. Ensure that the configuration file "C:\Program Files\LSI\iSupply eCS Service
- $\label{eq:service} \ensuremath{\mathsf{viSupplyeCSService.exe.config}}\xspace \ensuremath{\mathsf{has}}\xspace \ensuremath{\mathsf{been}}\xspace \ensuremath{\mathsf{viSupplyeCSService.exe.config}}\xspace \ensuremath{\mathsf{has}}\xspace \ensuremath{\mathsf{been}}\xspace \ensuremath{\mathsf{has}}\xspace \ensuremath{\mathsf{been}}\xspace \ensuremath{\mathsf{has}}\xspace \ensuremath{\mathsf{beensuremath{\mathsf{viSupplyeCSService.exe.config}}\xspace \ensuremath{\mathsf{has}}\xspace \ensuremath{\mathsf{beensuremath{\mathsf{has}}}\xspace \ensuremath{\mathsf{has}}\xspace \ensuremath{\mathsf{has}}\xspace \ensuremath{\mathsf{beensuremath{\mathsf{has}}}\xspace \ensuremath{\mathsf{has}}\xspace \ensuremath{\mathsf{has}}\xspace \ensure$
- 7. NGEN iSupply Windows
- 7.1. Place the files "ngen.exe" and "NGENiSupplyWindows.bat" into iSupply's installation directory (Default: "C:\Program Files\LSI\iSupply Windows\Client\").
  7.2. Run the NGENiSupplyWindows.bat from command prompt as an Administrator
- 8. NGEN iSupply eCS Service
- 8.1. Place the files "ngen.exe" and "NGENiSupplyeCSService.bat" into iSupply's installation directory (Default: "C:\Program Files\LSI\iSupply eCS Service\Client\").
- 8.2. Run the "NGENiSupplyeCSService.bat" from command prompt as an Administrator

## Web server (x86)

- 1. Uninstall the currently installed iSupply Web Services version via Control Panel.
- 2. Uninstall the currently installed iSupply Web version via Control Panel.
- 3. Install iSupply Web Services 7-46-1-3.msi by running "setup.exe".
- 4. Ensure that the configuration file "C:\inetpub\wwwroot\iSupplyWebServices\Web.config" has been updated with the server and database names.
- 5. Install iSupply Web 7-46-1-3.msi by running "setup.exe".
- 6. Ensure that the configuration file "C:\inetpub\wwwroot\iSupplyWeb\Web.config" has been updated with the URL of the iSupplyWebServices.

## Web server (x64)

- 1. Uninstall the currently installed iSupply Web Services version via Control Panel.
- 2. Uninstall the currently installed iSupply Web version via Control Panel.
- 3. Install iSupply Web Services 7-46-1-3 x64.msi by running "setup.exe".
- 4. Ensure that the configuration file "C:\inetpub\wwwroot\iSupplyWebServices\Web.config" has been updated with the server and database names.
- 5. Install iSupply Web 7-46-1-3 x64.msi by running "setup.exe".
- 6. Ensure that the configuration file "C:\inetpub\wwwroot\iSupplyWeb\Web.config" has been updated with the URL of the iSupplyWebServices.

## Database server

1. Run the following database update script(s) (using SQL Server Management Studio) to update the iSupply database: DB7-46-1-3.sql.

## <u>Finalisation</u>

- 1. Test run iSupply.
- 2. Start the eCS service on the server that runs it.
- 3. Start any external processes that may access the iSupply database.
- 4. Allow users to login to iSupply.